# ユーザ ID とパスワードについて(代理人の場合)

[代理人申請電子請求受付システム]、[介護電子請求受付システム]、[障害者総合支援電子請求受付システム]、[簡 易入力システム]及び[取込送信システム]で使用するユーザ ID とパスワードについては以下の通りです。

## 1. [代理人情報申請]時の初回仮パスワードの設定

新規の代理人情報申請の際、[代理人申請電子請求受付システム]への初回ログインに使用する仮パスワード(初回仮パスワード)の設定を行います。

#### 代理人情報申請時

《初回仮パスワード》:代理人情報の登録後、初めて[代 理人申請電子請求受付システム] にログインする際に使用するパス ワードを設定します。

> ※ 設定した初回仮パスワードは、 申請書類ダウンロードの際に 取得する「初回仮パスワード 控え」に記載されます。

- 0 8 8787505774 - × 代理人情報區。 11 代理人领和起去 相互2 「大理人情報を入力」、【次へ】本生、受性していたみい。 ダイリニンジギョウショエ4 19月年末がA 他最高时7 Pater? 2000年1月1日 2000年1月1日 2000年1月1日 • 法信申证 |9-09年2-19日7 |代理人 一郎 \$17 四年四月19月2-2-2 00-0001-0001 00-0001-0002 darrelip 村間者バスワードは、以下の際に必要となります。 ・1月日ログイン ・ おおちゃけらま人を始め来に思するわれらを通知の法付ファイル福岡 ※一価約に使用する色の」はフラードであり、最近時に使用するものではありません ※相当にクイン時に、相当你」はフラードから運家のログイメに使用するくなワード \*\*\*\*\*\*\* パスワードには以下の美数学を3文字ー16文字で入力してくた。 ※美字、数字を少なくとも1文字すつきめてください。(記号は任 南平: wzostycionopytrawsja 如平: 025466789 記号: strais+ 2/302007、10 ○予約の登録対象都進州県に対して委任事業所知道加引る場合。 【委任事業所設加】ホクシを用していたが、 ※責任事業所は、107年業所まで登録可能です。 東京創 1行 011 12 查任事業所追加 介護保険 委任事第/秋人 C/001010000111 - 委任事業所進加
 8 Mile () x

[代理人申請電子請求受付システム]の代理人情報登録画面

# 2. [代理人申請電子請求受付システム]へのログイン

[代理人申請電子請求受付システム]ヘログインをする際のユーザ ID は、国保連合会より通知された代理人の[ユ ーザ ID]を入力します。

#### 初回ログイン時

- 《ユーザ ID》: 国保連合会よりメールで通知された 「代理人登録結果に関するお知らせ 通知」に記載されているユーザ ID を 入力します。
- 《パスワード》:代理人情報登録の際、設定した初回 仮パスワードを入力します。
  - ※ 初回仮パスワードは、申請書類ダウ ンロードの際に取得する「初回仮パ スワード控え」にも記載されていま す。

| A BRAINSTARS - 00725 - Window Internet Explorer           Fe 1                                                                                                    |    |
|----------------------------------------------------------------------------------------------------|----|
| С<br>С<br>С<br>С<br>С<br>С<br>С<br>С<br>С<br>С<br>С<br>С<br>С<br>С                                                                                                    | ~  |
| 4.10%                                                                                                    | •  |
| <ul> <li>以下の代理、情報登録申請が承認されました。</li> <li>代理人の登録情報および証明書発行用パスワード通知書につ<br/>は、</li> <li>電子請求受付システムに以下のユーザ ID でログインし、</li> <li>お知らせ「代理人登録結果に関するお知らせ」の添付ファイルをごくたさい。</li> <li>[管理番号]</li> <li>[管理番号]</li> <li>[二ーザ ID]</li> <li>HD000000000000000000000000000000000000</li></ul> | いて |
|                                                                                                    |    |
| <sub>代理人</sub><br><sup>平成 年 月 日</sup><br>初回仮パスワード控え                                                                                                    |    |
| 「初回仮パスワード控え」は郵送する必要はありません。<br>本控えは、第三者の手に渡ることのないように大切に保管してください。                                                                                                    |    |
| 初回板パスワード<br>                                                                                                    |    |

#### [代理人電子請求受付システム]へのログイン画面

### 2回目以降のログイン時

《ユーザ ID》: 国保連合会より通知された「電子請求 代理人登録結果に関するお知らせ」に 記載されている[ユーザ ID]を入力します。

《パスワード》:初回ログイン時に変更したパスワードを 入力します。 (またはその後変更したパスワード) [代理人電子請求受付システム]へのログイン画面

| 6 973 FBH1056 0545-Wa                                                      | dowy Internet Explorer                                        |                                                                   |                                       |
|----------------------------------------------------------------------------|---------------------------------------------------------------|-------------------------------------------------------------------|---------------------------------------|
| C                                                                          | R-II.s.S                                                      | #27.94                                                            |                                       |
| ( <b>1</b> × č                                                             | 3-4700 (37)<br>10947389,<br>2-470 (000<br>429-F (000<br>(200) |                                                                   | 4. 10% s                              |
|                                                                            |                                                               |                                                                   |                                       |
|                                                                            | 置子請求代理人登録和                                                    | 8果に関するお知らせ                                                        |                                       |
| 代理事業所A                                                                     | <u></u>                                                       | <u></u>                                                           | ( <u>5日 平成 26年08月01日</u><br>健康保険団体連合会 |
| 介護給付費等の電子請                                                                 | 8に関し、下記の通り登録いたしまし                                             | たので、ご連絡いたします。                                                     |                                       |
| 고는ザIDH                                                                     | D13999999999                                                  | テストユーザID TD                                                       | 999999999                             |
| <ul> <li>法人名</li> <li>役職・部署</li> </ul>                                     | 代理事業所 A<br>名 所長                                               |                                                                   |                                       |
| 氏名または代表                                                                    | 長者名 代理人 一郎                                                    |                                                                   |                                       |
| 10(211115) い                                                               | -0001-0001                                                    | FAX #5 00.001-                                                    | 102                                   |
| 住所                                                                         | 〒111-1111<br>〇〇〇国保市国発町2-2                                     | 2 = 2                                                             |                                       |
|                                                                            | <b>R</b> 11                                                   | 217-1                                                             |                                       |
|                                                                            |                                                               |                                                                   |                                       |
| A BEZERHOUTH 1020-128-                                                     | Mindows Statist Equator                                       |                                                                   |                                       |
| 代理人                                                                        |                                                               |                                                                   | 48                                    |
| パスワード変更                                                                    |                                                               |                                                                   | · Million                             |
| 1112ワード変更<br>調査のパ<br>(同) 147                                               | スワードと新しいバスワードを入せた。【慶更】本ケ                                      | ノを押してのされ、                                                         |                                       |
| #LANTS                                                                     | 7-4 00000000                                                  | <u> </u>                                                          |                                       |
| X2(2)-F<br>  米天下、<br>東天下、<br>東<br>東下・<br>コーザDD<br>  WE 表記(2)<br>  WE 表記(2) |                                                               | てださい。<br>たださい。<br>HERE 20<br>HERE バスコードも、新しいパスコード<br>TU-7: doi/fb | -SEALST.                              |
| <                                                                          |                                                               |                                                                   | , 1574 -                              |

# 3. [介護電子請求受付システム]へのログイン

[介護電子請求受付システム]ヘログインをする際のユーザIDは、国保連合会より通知された代理人の[ユーザID] を入力します。

- 《ユーザ ID》:国保連合会より通知された「電子請求 代理人登録結果に関するお知らせ」に 記載されている[ユーザ ID]を入力しま す。
- 《パスワード》:[代理人申請電子請求受付システム] への初回ログイン時に変更したパスワ ードを入力します。 (またはその後変更したパスワード)

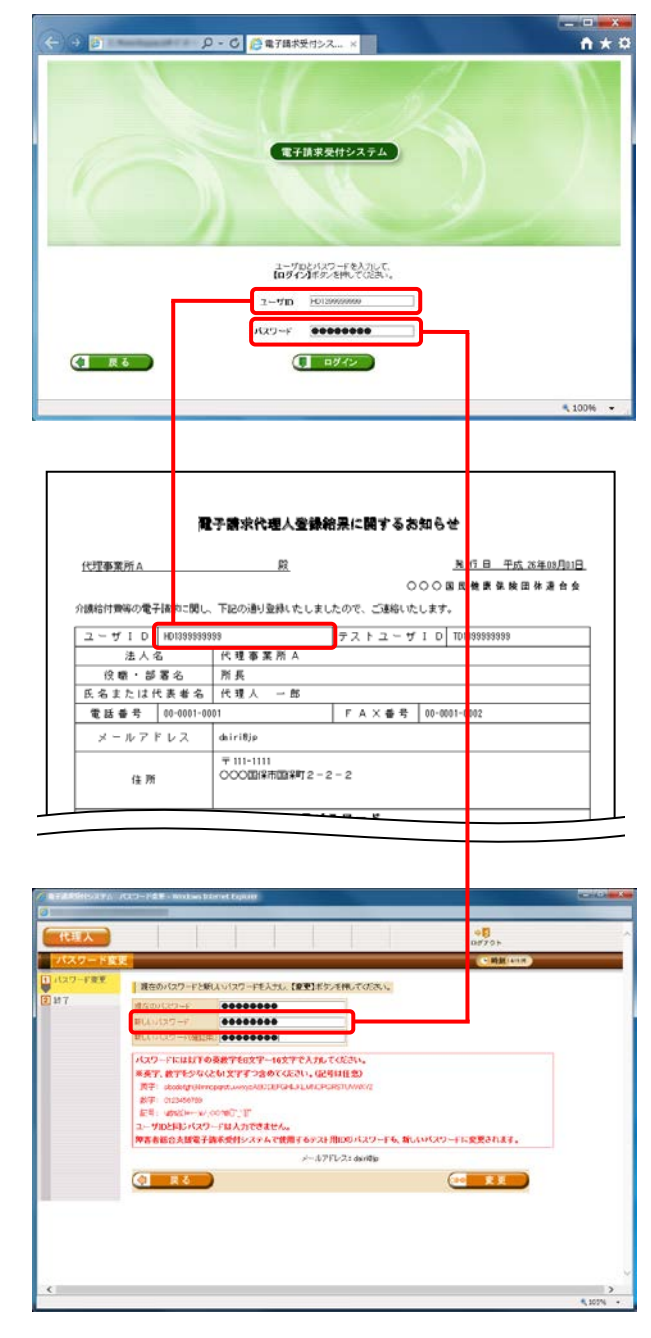

## [介護電子請求受付システム]へのログイン画面

# 4. [障害者総合支援電子請求受付システム]へのログイン

[障害者総合支援電子請求受付システム]ヘログインをする際のユーザ ID は、国保連合会より通知された代理人の[ユーザ ID]、または[テストユーザ ID]を入力します。

[ユーザID]は本番の請求等を行う際に使用し、[テストユーザID]は障害者総合支援の接続確認を行う際に使用します。

なお、ユーザ ID は国保連合会より通知された「電子請求代理人登録結果に関するお知らせ」に記載されています。

## [本番運用時]

《ユーザ ID》: 国保連合会より通知された「電子請求 代理人登録結果に関するお知らせ」に 記載されている[ユーザ ID]を入力します。

《パスワード》:[代理人申請電子請求受付システム]への 初回ログイン時に変更したパスワードを 入力します。 (またはその後変更したパスワード)

[ユーザ ID]で変更したパスワードは、[テストユーザ ID]の パスワードにも反映されます。 [障害者総合支援電子請求受付システム]へのログイン画面

|                | Contract in the second second se |
|----------------|----------------------------------------------------------------------------------------------------|
| ロされた「電子請求      | 27-569  単築() 美田() 大阪(-大の(4) ロール(1) ハルブ(4)<br>金 倉 倉 単音素素(5)ステム Cクイン                                                                                                    |
| 関するお知らせ」に      |                                                                                                    |
| ーザ ID]を入力します   |                                                                                                    |
|                | 電子換算受付システム                                                                                                    |
| まではいってい。の      |                                                                                                    |
|                | ユーザ105/1270-Fを入力して、<br>10ダイン3452-6時してび281、                                                                                                    |
| を更したパスワードを     | 2-71D -C10000000                                                                                                    |
|                | 1/27-F 0000000                                                                                                    |
| したパスワード)       | (                                                                                                    |
|                |                                                                                                    |
| は、[テストユーザ ID]の |                                                                                                    |
|                | 電子請求代理人登録給果に関するお知らせ                                                                                                    |
|                | 代理事業所A<         段         発行目一式(3年00月01日)           〇〇〇〇〇〇〇〇〇〇〇〇〇〇〇〇〇〇〇〇〇〇〇〇〇〇〇〇〇〇〇〇〇〇〇〇                                                                                                    |
|                | 介護給付弊等の電子構 912関レ、下記の通り登録したしましたので、ご整約したします。                                                                                                    |
|                | 法人名 代理事業所A     役職・従事金 所長                                                                                                    |
|                | 氏名または代表考名 代理人<br>常話奏号 00-0001_0000 F A X 委号 00-0011-0002                                                                                                    |
|                | diritip                                                                                                    |
| テストユーザ ID が記   | 年 111-1111<br>住所<br>(住所)                                                                                                    |
| 載されています。       |                                                                                                    |
|                |                                                                                                    |
|                |                                                                                                    |
|                | 1/3/2 - FER. (CRUCUTE)                                                                                                    |
| ロされた「電子請求      | 11/127-1度で<br>現金がパスワード2時にいいスワードを入力し、使意思が多かま物しての5%い。<br>図 以7                                                                                                    |
| 関するお知らせ」に      |                                                                                                    |
| <トユーザ [D]を入力   | バスワードには1100後期でも次アー・45FFで入方してくたが、<br>単発す、計学がなくため「XFTのあなくたまり、(2014日金)<br>男子・abox(g)(inrespet.uov)ためにDFG431.MCFC9511WMC/2                                                                                                    |
| . ,,           | 877 - 1226079<br>ERE - 192007-12, 001007,17<br>3 1920583,1727-181,5737084.85%                                                                                                    |
|                | 「新名前総合品版電子論を受けンステムで開始」なッスは 用いないスワート 5 家にないスワート 5 家屋されます。<br>デール7FU/21 darings                                                                                                    |
|                |                                                                                                    |
| 人申請電子請求受付      |                                                                                                    |
| コグイン時に変更した     | ب<br>د                                                                                                    |
| ます。(またはその後、    | 5,807 ·                                                                                                    |

## [接続確認時]

- 《ユーザ ID》: 国保連合会より通知された「電子請求 代理人登録結果に関するお知らせ」に 記載されている[テストユーザ ID]を入力 します。
- 《パスワード》:[ユーザ ID]で[代理人申請電子請求受付 システム]への初回ログイン時に変更した パスワードを入力します。(またはその後、 [ユーザ ID]で変更したパスワード)

入力方法は[ユーザ ID]と同様となるため、画面は省略します。

# 5. [代理人申請電子請求受付システム]で証明書発行申請時のパスワード入力

[代理人申請電子請求受付システム]において、電子 証明書の発行申請を行う際に、国保連合会より通知さ れた「電子請求代理人登録結果に関するお知らせ」 に記載されている[証明書発行用パスワード]を入力し ます。

| CATERONIAL EVERIEUSIO-FA                                                                                                    | 1.72 Weddes Extend Explore                                                                                                    |      |
|----------------------------------------------------------------------------------------------------|----------------------------------------------------------------------------------------------------|------|
| 1                                                                                                    | 3) II I A II +0                                                                                                    |      |
| 正明書発行用パスワード入力                                                                                                    | 740 93a76 EVE 124.84 A-78622 00771                                                                                                    |      |
| 1 运用者来行用(1                                                                                                    |                                                                                                    | _    |
| 2.7-4 人力                                                                                                    | リスワードを入力し、【次へ】ボターを伴いてびたい。                                                                                                    |      |
| 起明書和計画(1                                                                                                    | (スワード(千余英都) (●●●●●●●●●●●●●                                                                                                    |      |
| 1. CAJLA                                                                                                    | ・バスワードは、証明書をインストールする際にも必要となります。                                                                                                    |      |
| パスワードは<br>(2010年9月1日)                                                                                                    | 2、厳重な保護し、管理してください。<br>パコロッドを必須しまた。パコロッドの資源でもほれたの思わたります。                                                                                                    |      |
| DE7039-4                                                                                                    | (商業)分泌、もう一度症病者の発行申請が必要となります。                                                                                                    |      |
|                                                                                                    | 証明書第6年開バスワードとは<br>マ                                                                                                    |      |
|                                                                                                    |                                                                                                    |      |
|                                                                                                    |                                                                                                    |      |
| and the second second se |                                                                                                    |      |
|                                                                                                    |                                                                                                    |      |
|                                                                                                    |                                                                                                    |      |
|                                                                                                    |                                                                                                    |      |
|                                                                                                    |                                                                                                    |      |
|                                                                                                    |                                                                                                    |      |
|                                                                                                    |                                                                                                    | ~    |
|                                                                                                    | ×, 100                                                                                                    | 9% + |
| <b> </b>                                                                                                    |                                                                                                    |      |
| (4)理事業所 ∧                                                                                                    | ■予請求代理人登録結果に関するお知らせ<br>◎ 乳 「日 平式 ※年10月01                                                                                                    | A    |
| 112222010                                                                                                    |                                                                                                    |      |
| 介護給付費等の電子請求に関し                                                                                                    | 、下記の通り登録いたしましたので、ご連絡いたします。                                                                                                    | -    |
| ニーザ I D HD13898988                                                                                                    | 9999 テストユーザID TD1399999999                                                                                                    |      |
| 法人名                                                                                                    | 代理事業所A                                                                                                    |      |
| 役職・部署名                                                                                                    | 所長                                                                                                    |      |
| B名または代表者名                                                                                                    | 代理人一郎                                                                                                    |      |
| 電話番号 00-0001-01                                                                                                    | J001 FAX番号 00-0001-0002                                                                                                    | 7    |
| メールアドレス                                                                                                    | dairi8jp                                                                                                    |      |
|                                                                                                    | 〒111-1111                                                                                                    |      |
| 住所                                                                                                    | ○○○国保市国第12-2-2                                                                                                    |      |
| 住所                                                                                                    | 000国際市国第12-2-2<br><b>彼パスワード</b>                                                                                                    |      |
| 住所                                                                                                    |                                                                                                    |      |
| 住所                                                                                                    |                                                                                                    |      |
|                                                                                                    | 〇〇〇国塚市国塚町2-2-2                                                                                                    |      |
| 住所<br>                                                                                                    | COO国际市国採門2-2-2           変パスワード           変パスワード           度別名発行月パスワード           KN学 XXF AXF         XXF AXF         XXF AXF           1 はり がり ジョレ         1 リ ジェ         1 リ |      |

【証明書発行用パスワード入力】画面

# 6. [代理人申請電子請求受付システム]で証明書ダウンロード・インストール時のパスワード入力

[代理人申請電子請求受付システム]において、発行済み の電子証明書のダウンロード・インストールを行う際に、 国保連合会より通知された「電子請求代理人登録結果に 関するお知らせ」に記載されている[証明書発行用パスワ ード]を入力します。

| 正明書 | のインポートゥ                                                                                                    | イザード                                                                                                    |                                                                                                    |                                                                                                    | No. of Concession, Name                                                                                                    |                                                                                                    |                                                                                                    |
|-----|----------------------------------------------------------------------------------------------------|----------------------------------------------------------------------------------------------------|----------------------------------------------------------------------------------------------------|----------------------------------------------------------------------------------------------------|----------------------------------------------------------------------------------------------------|----------------------------------------------------------------------------------------------------|----------------------------------------------------------------------------------------------------|
| Л   | オワード                                                                                                    |                                                                                                    |                                                                                                    |                                                                                                    |                                                                                                    |                                                                                                    |                                                                                                    |
| ~   | セキュリティを維                                                                                                    | 持するため                                                                                                    | に、秘密キーはパ                                                                                                    | スワードで保護                                                                                                    | されています                                                                                                    | t.                                                                                                    |                                                                                                    |
|     |                                                                                                    |                                                                                                    |                                                                                                    |                                                                                                    |                                                                                                    |                                                                                                    |                                                                                                    |
|     | 秘密キーのパス                                                                                                    | ワードを入                                                                                                    | 力してください。                                                                                                    |                                                                                                    |                                                                                                    | _                                                                                                    |                                                                                                    |
|     | パスワード(F                                                                                                    | ):                                                                                                    |                                                                                                    |                                                                                                    |                                                                                                    | )                                                                                                    |                                                                                                    |
| Г   | -                                                                                                    |                                                                                                    |                                                                                                    |                                                                                                    |                                                                                                    |                                                                                                    |                                                                                                    |
|     | □ 秘密を-                                                                                                    | の保護を                                                                                                    | 強力にする(F)                                                                                                    |                                                                                                    |                                                                                                    |                                                                                                    |                                                                                                    |
|     | 20773                                                                                                    | ヨンを有文                                                                                                    | がごすると、秘密キ                                                                                                    | ーがアプリケー                                                                                                    | ションで使わ                                                                                                    | れるたびに確認を求け                                                                                                    | かられます。                                                                                                 |
|     |                                                                                                    | をエクスポー                                                                                                    | -ト可能(こする(M)                                                                                                    |                                                                                                    |                                                                                                    |                                                                                                    |                                                                                                    |
|     | キーのハ                                                                                                    | ックアップや                                                                                                    | トランスボートを可                                                                                                    | 能にします。                                                                                                    |                                                                                                    |                                                                                                    |                                                                                                    |
|     | 📝 すべての                                                                                                    | 拡張プロパ                                                                                                    | (ティを含める(A)                                                                                                    |                                                                                                    |                                                                                                    |                                                                                                    | J                                                                                                    |
|     |                                                                                                    |                                                                                                    |                                                                                                    |                                                                                                    |                                                                                                    |                                                                                                    |                                                                                                    |
| 25  | ライベート キーの保                                                                                                    | 護の詳細                                                                                                    | について表示します                                                                                                    | e                                                                                                    |                                                                                                    |                                                                                                    |                                                                                                    |
|     |                                                                                                    |                                                                                                    |                                                                                                    |                                                                                                    |                                                                                                    |                                                                                                    |                                                                                                    |
|     |                                                                                                    |                                                                                                    |                                                                                                    |                                                                                                    |                                                                                                    |                                                                                                    |                                                                                                    |
|     |                                                                                                    |                                                                                                    |                                                                                                    |                                                                                                    | 47113                                                                                                    | 100 A ( AL) N                                                                                                    | 5-10 117 1.                                                                                            |
|     |                                                                                                    |                                                                                                    |                                                                                                    |                                                                                                    | 庆ə(b)                                                                                                    |                                                                                                    |                                                                                                    |
|     |                                                                                                    | 14                                                                                                    | 子請求代理人                                                                                                    | 登録結果に                                                                                                    | <sub>戻る(5)</sub><br>関するお:                                                                                                    |                                                                                                    |                                                                                                    |
|     | 代理事業所A                                                                                                    | jite                                                                                                    | 李請求代理人:<br><u>股</u>                                                                                              | 医静緒果に                                                                                                    | 展するお<br>の<br>()                                                                                                    | 106世<br><u>現行日</u> 平J                                                                                                    | <u>x 20103月01日</u>                                                                                     |
|     | <u>代理事業所A</u><br>介機給付費等の電子                                                                                                    | 置                                                                                                    | <b>予請求代理人</b><br><u>股</u><br>下記の通り金融い                                                                            | く<br>登録給果に<br>としましたので、                                                                                                    | 展するお<br>関するお<br>00                                                                                                    | <b>知らせ</b><br><u>発行日平</u><br>DO国民健康条績<br>します。                                                                                                    | <u>太 28年09月01日</u><br>:田林連合会                                                                           |
|     | 代理事業所A<br>分類給付費等の電子<br>ユーザ I D                                                                                                    | <b>液</b><br>あわこ聞し、<br>HD13985399                                                                                                    | 予請求代理人:<br>股<br>下記の通り登録いま<br>85                                                                                  | く<br>登録結果に<br>としましたので、<br>テス                                                                                                    | 展る(B)<br>関するお<br>()<br>()<br>()<br>()<br>()<br>()<br>()<br>()<br>()<br>()<br>()<br>()<br>()                                                                                                    | 加心を<br><u>現行日</u> 平J<br>この国民健康集構<br>します。<br>I D T0133958539355                                                                                                    | <u>1,12,01,01</u><br><u>1,22,00,000</u><br>西休道会会                                                       |
|     | <u>代理事業所A</u><br>介護給け費等の電子<br>ユーザID<br>法人名                                                                                                    | <b>離</b><br>高力に関し、<br>HD13985999                                                                                                    | <b>子請求代理人</b> :<br><u>股</u><br>下記の通り登録い<br><sup>35</sup><br>(代理事業所A                                              | く<br>置録結果に<br>たしましたので、<br>テス                                                                                                    | <b>続するお</b><br>の(<br>にご聴いた)<br>トユーザ                                                                                                    | 加合せ<br><u>現行日 平</u><br>DO 国民 健康 集 編<br>します。<br>I D TD1358553555                                                                                                    | <u> </u>                                                                                               |
|     | 代理事業所A           介護給付費等の電子           ユーザ I D           法人名           没着、第3                                                                                                    | このでは、1000年間に、 1000年間に、 1 | <b>子頭求代理人</b><br><u>股</u><br>下記の通り登録い<br>55<br>代理事業所A<br>所長                                                      | く<br>2 録 総 果 に<br>としましたので、<br>テス                                                                                                    | <b>除するお</b><br>00<br>- ご聴応た<br>トユーザ                                                                                                    | 100<br>100<br>100<br>100<br>100<br>100<br>100<br>100                                                                                                    | <u> </u>                                                                                               |
|     | <ul> <li>代理事業所A</li> <li>介護給付費等の電子</li> <li>ユーザ I D</li> <li>法人名</li> <li>役 覇・第3</li> <li>氏名または代<br/>毎 好美多</li> </ul>                                                                         | 配<br>数均に関し、<br>HD133955333<br>著名<br>表者名<br>00-001-00                                                                                                    | <b>子請求代理人:</b><br><u>股</u><br>下記の通り登録い<br>33<br>代理事業所ム<br>所長<br>代理人 一曲<br>01                                     | く<br>置録縮果に<br>としましたので、<br>テス                                                                                                    | (人業を)                                                                                                    | <u>取らせ</u><br><u>取行日 平</u><br>〇〇国氏性素集績<br>します。<br>I 〇 TD1398859395<br>00-0001-0002                                                                                                    | <u>\$ 20100-B01-B</u><br>12 # # # 6 £                                                                  |
|     | 代理事業所A           介護給付費等の電子           ユーザ100           注入名           役職・第3           氏名または代<br>電話書号           メールアド                                                                            | 離れに関し、<br>HD133855939<br>8 名<br>表者名<br>00-0001-000<br>レス                                                                                                    | <b>子請求代理人:</b><br><u>股</u><br>下記の通り登録い<br>33<br>代理事業所ム<br>所長<br>代理人 一曲<br>01<br>dairi前o                          | く<br>置録結果に<br>にはしたので、<br>テス<br>、<br>、<br>、<br>、<br>、<br>、<br>、<br>、<br>、<br>、<br>、<br>、<br>、                                                                                                    | <b>展するお</b><br>の(<br>ご取給した」<br>トユーザ                                                                                                    | <u>取らせ</u><br><u>取行日 平</u><br>○○ 国氏健康集績<br>します。<br>I D TD1338883888<br>00-0001-0002                                                                                                    | <u>\$ 20100-B01-B</u><br>12 # # # 6 £                                                                  |
|     | 代理事業所A<br>介護給付費等の電子<br>ユーザ1 D<br>法人名<br>役職・部<br>氏名または代<br>電話番号<br>メールアド                                                                                                    | 離<br>都市に関し、<br>他の1399553339<br>客名<br>表者名<br>00-0001-000<br>レス                                                                                                    | <b>子請求代理人:</b><br><u>股</u><br>下記の通り登録い<br>33<br>代理事業所ム<br>所長<br>代理人 一曲<br>01<br>dairi前p<br>〒111-1111             | く<br>登録結果に<br>にはしたので、<br>テス<br>・<br>・<br>・                                                                                                    | RF3(B)<br>()<br>()<br>()<br>()<br>()<br>()<br>()<br>()<br>()<br>(                                                                                                    | 知らせ<br><u>発行日平</u><br>200回民健康条類<br>します。<br>ID TD1355553555<br>00-0001-0002                                                                                                    | <u>t xxxxxAvAvA</u><br>E # # # ± ±                                                                     |
|     | 代理事業所A<br>介護給付費等の電子<br>ユーザ「ID<br>法人名<br>役職・部<br>氏名または代<br>電話番号<br>メールアド<br>住 所                                                                                                    | 配<br>数約に関し<br>HD133855333<br>医名<br>表者名<br>00-0001-00<br>レス                                                                                                    | 予請求代理人:<br>股<br>下記の通り登録い<br>35<br>代理事業所点<br>所長<br>代理人 一前<br>01<br>dair(前)の<br>〒111-1111<br>〇〇〇回線市面影              | く<br>を<br>使<br>使<br>様<br>常<br>ス<br>-<br>-<br>-<br>-<br>-<br>-<br>-<br>-<br>-<br>-<br>-<br>-<br>-                                                                                                    | Rea(B)<br>()<br>()<br>()<br>()<br>()<br>()<br>()<br>()<br>()<br>(                                                                                                    | 取らせ<br><u> 現代日 平</u> J<br>この国民健康保護<br>します。<br>I D TD1359555955<br>00-0001-0002                                                                                                    | <u>\$ 254 00 ADDE</u><br>10 A # 2 6 6                                                                  |
|     | 代理事業所A           介機給付着等の電子           ユーザ「D           注入名           役職・第3           氏名または代<br>電話番号           メールアド           住所                                                                | 配<br>数内に関し<br>HD133858383<br>8 名<br>表 者 名<br>00-0001-00<br>レス                                                                                                    | 予請求代理人:<br>度<br>下記の通り登録いす<br>部長<br>代理人一曲<br>01<br>dsirilipの<br>平111-1111<br>〇〇〇回译市回訳                             | く<br>をはましたので、<br>テス<br>デス<br>「デス<br>「デス                                                                                                    | <b>院するた</b><br>の(<br>ご聴品(次)<br>トユーザ<br>( × 巻考 )                                                                                                    | 100-001-0002                                                                                                    | <u>\$ 22100</u> AppE                                                                                   |
|     | <u>代理参集所A</u><br>介機給付費等の電子<br>ユーザ I D<br>法人名<br>役職・認当<br>氏名支充は代<br>電話書号<br>メールアド<br>住所                                                                                                    | 本約に関し、<br>HD133855333<br>客名<br>表考名<br>00-0001-000<br>レス                                                                                                    | 予請求代理人:<br>股<br>下記の通り登録い<br>等<br>代理事業所A<br>所長<br>代理人一面<br>01<br>dair(前)の<br>平111-1111<br>〇〇〇回保市回訳                | く                                                                                                    | (1)(633<br>(1)(633<br>(1)(633)<br>(1)(633)<br>(1)(1)(1)(1)(1)(1)(1)(1)(1)(1)(1)(1)(1)( | <u>取らせ</u><br><u>現行日平</u><br>しつ 国民健康保護<br>します。<br>1 0 T01338853385<br>00-0001-0002                                                                                                    | \$.250.00A01B.                                                                                         |
|     | <u>代理事業所A</u><br>//機能付費等の電子<br>ユーザ I D<br>法人名<br>役職・53<br>氏名主たに考<br>メールアド<br>住所                                                                                                    | 福<br>志わに関し、<br>103395599<br>88名<br>表表者名<br>の-0001-00<br>レス                                                                                                    | 予請求代理人:<br>股<br>下記の通り登録しす<br>88<br>代理事業所▲<br>所長<br>代理人 一面<br>01<br>dairi前の<br>〒111-1111<br>○○○国保市回訳              | く<br>空夢給果に<br>たしましたので、<br>テス<br>                                                                                                    | - F<br>                                                                                                    | <u>取らせ</u><br><u>現 (7日 平)</u><br>〇〇國氏他家保閣<br>します。<br>IO TD1358855555<br>00-0001-0002                                                                                                    | <u><u><u>x</u></u> <u>x</u> <u>x</u> <u>x</u> <u>x</u> <u>x</u> <u>x</u> <u>x</u> <u>x</u> <u></u></u> |
|     | 代理事業所A           つけ「日」           ユーザ「日」           法人名           没間・第3           氏名または代<br>電話番号           メールアド<br>住所                                                                          | ■<br>載約に関し、<br>約133555555<br>夏る<br>表考る<br>し<br>ス<br>                                                                                                    | 予請求代理人:<br>股<br>下記の通り登録しす<br>第5<br>代理本案所A<br>所長<br>代理人 - 前<br>01<br>dairi前p<br>〒111-1111<br>○○○回昭市面留<br>単<br>(一) | をはましたので、<br>すえ、<br>「 テ 4<br>「 テ 4<br>「 テ 4<br>「 テ 4<br>「 テ 4<br>「 テ 4<br>「 テ 4<br>「 テ 4<br>「 テ 4<br>「 テ 4<br>「 テ 4<br>「 テ 4<br>「 テ 4<br>「 テ 4<br>「 テ 4<br>「 テ 4<br>「 一 一 一 一 一 一 一 一 一 一 一 一 一 一 一 一 一 一 一 | ○ (D)     ○ (D)                                            | 加らせ<br><u>現 (5日 平)</u><br>00 - 000 - 00 |                                                                                                    |
|     | 代理事業所A           介機給付費等の電子           ユーザID           法人名           没電・第3           氏名または代           電話番号           メールアド           住所           た31           た32           た33           た34 | 離<br>載約に関し、<br>約53555555<br>87<br>87<br>87<br>87<br>87<br>87<br>87<br>87<br>87<br>87                                                                                                    |                                                                                                    | こしましたので、<br>テス<br>テス<br>テス<br>テス<br>テス<br>テス<br>テス<br>テ                                                                                                    |                                                                                                    | 知らせ                                                                                                    |                                                                                                    |

【証明書のインポートウィザード】

7

- 7. [簡易入力システム]、または[取込送信システム]へのログイン
  - ※[簡易入力システム]、または[取込送信システム]ヘログインするためには事業所情報の登録が必要です。 登録していないとログインすることができません。
  - 《事業所番号》:

《事業所番号》欄をクリックし、一覧より事業所番号を 選択します。

#### 【事業所選択】画面(簡易入力システムの例)

| 🦷 障害福祉サービス 電子請求受付システム(簡易入力) - 事業 | 所選択                 |
|----------------------------------|---------------------|
| ファイル(F) バージョン(V)                 |                     |
| 事業所番号                            |                     |
| パスワード                            | ログイン                |
| 新規事業所登録 代理人登録                    | システムの終了             |
| 👔 代理人登録画面を起動します                  | s20090401013 v2.0.0 |

《パスワード》:

・簡易入力システムの場合 【基本情報設定】画面の[自事業所情報修正]ボタ ンをクリック後の、【事業所情報(基本)】画面で変 更したパスワードを入力します。

変更していない場合は初期値0000を入力します。

#### 【事業所情報(基本)】画面

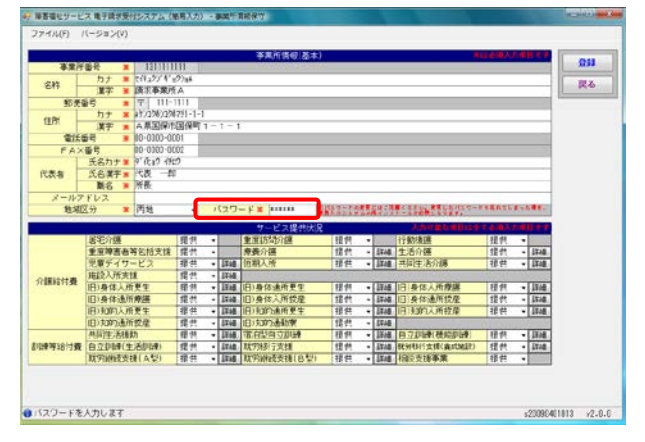

・取込送信システムの場合

《メニュー部》の[事業所情報保守]ボタンをクリック 後の、【事業所情報保守】画面で変更したパスワー ドを入力します。

変更していない場合は初期値0000を入力します。

#### 【事業所情報保守】画面

| Bully                                                                                                    |      |        |                                 |            |                                                        |               |          |
|----------------------------------------------------------------------------------------------------|------|--------|---------------------------------|------------|--------------------------------------------------------|---------------|----------|
| as v3                                                                                                    |      |        |                                 | 事業所情報保守    | F                                                      |               | 输入力调度专利  |
| 新期情報                                                                                                    |      | 業所 番号  | ¥ 1311111                       | 111        |                                                        |               |          |
| 請求情報                                                                                                    | 015  | カナ     | K 2(42))' 4' a                  | 99a        |                                                        |               |          |
| 18宗信相职达/迷信                                                                                                    | -610 | 漢字     | <b>林宋事業所</b>                    |            |                                                        |               |          |
| 請不倫報這個原題                                                                                                    | -    | 伊爾号    | ₹ 111-                          | -1111      |                                                        |               |          |
| 基本情報                                                                                                    |      | カナ     | CHCLASAS                        | 028291-1-1 |                                                        |               |          |
| 代理人情報保守                                                                                                    | 任所   | 漢字     | 0000gr                          | 市国保町1-1-1  |                                                        |               |          |
| dependent of the second second |      | (活動号 ) | × 00-0000-00                    | 01         |                                                        |               |          |
| 直拐插帽                                                                                                    | F    | AX斷号   | 00-0000-00                      | 02         |                                                        |               |          |
| お知らせ情報                                                                                                    | 代表者  | 氏名力ナ   | ケ 化12 (別)<br>(代表) 一部<br>(代表) 一部 | 0          |                                                        |               |          |
| <b>放</b> 定                                                                                                    | - V- | 報告:    | R TUES                          |            |                                                        |               |          |
| フォルダ設定                                                                                                    | 15   | 27-1   | K ****                          |            | \$5.9. <b>9</b> .5.9.9.5.9.9.9.9.9.9.9.9.9.9.9.9.9.9.9 | el nitio-Fean | TURNOMR. |
| D7721                                                                                                    | 処済   | 5改善情報入 | <b>.</b>                        |            | 211                                                    | <b>69</b> %   | 297      |

## 8. 請求情報送信等の際のログイン

簡易入力システム、または取込送信システムで、請求情報の送信、お知らせ情報の確認、請求情報の取下げ依 頼及び通知書類の取得等を行う際は、[障害者総合支援電子請求受付システム]へログインする画面が表示され ます。ユーザ ID・パスワードは、[障害者総合支援電子請求受付システム]へログインする場合と同じものを使用し ます。本番の請求、お知らせ情報の確認、請求情報の取下げ依頼及び通知書類の取得等を行う場合は[ユーザ ID]を使用し、接続確認を行う場合は[テストユーザ ID]を使用してください。

## [本番運用時]

- 《ユーザ ID》: 国保連合会より通知された「電子請求 代理人登録結果に関するお知らせ」に 記載されている[ユーザ ID]
- 《パスワード》:[代理人申請電子請求受付システム]への 初回ログイン時に変更したパスワードを 入力します。 (またはその後変更したパスワード)

なお、本番の請求を行う場合は、【請求情報送信】画面で 《区分》を[本番運用]にします。

#### [接続確認時]

- 《ユーザ ID》: 国保連合会より通知された「電子請求 代理人登録結果に関するお知らせ」に 記載されている[テストユーザ ID]
- 《パスワード》:[ユーザ ID]で[代理人申請電子請求受付 システム]への初回ログイン時に変更した パスワードを入力します。(またはその後、 [ユーザ ID]で変更したパスワード)

なお、接続確認を行う場合は、【請求情報送信】画面で 《区分》を[テスト運用]にします。 【請求情報送信】画面(簡易入力システムの例)

| ファイル(E) バージ | $\equiv > \langle \chi \rangle$      |       |
|-------------|--------------------------------------|-------|
|             | 請求情報送信                               | atat* |
| 請求年月日       | 平成 22 年 11 月 1 日                     | 美け    |
| 請求事業所       | 131111111 請求事業所A                     | 屋内    |
| 請求先国保連合会    | 13 000国民健康保険団体連合会                    |       |
| 区分          | ○○○○○○○○○○○○○○○○○○○○○○○○○○○○○○○○○○○○ |       |

| コグイン画面                              |  |
|-------------------------------------|--|
| 子請求受付システム                           |  |
| URL                                 |  |
| ユーザIDとパスワードを入力して、【ログイン】ボタンを押してください。 |  |
|                                     |  |
| 1-7D                                |  |
| (#20- #                             |  |
|                                     |  |
| キャンセル                               |  |

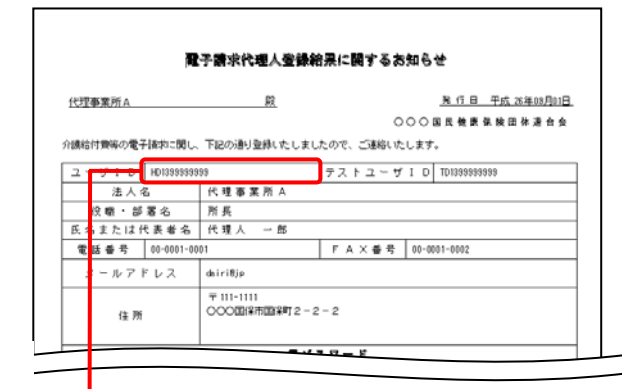

※上図はユーザ ID が記載された「電子請求代理 人登録結果に関するお知らせ」です。

| 【注意大         今日<br>8770-5           [14:07-17]         「第回の「ロワードを知しいコワードもした」」           [14:07-17]         「第回の「ロワードを知しいコワードもした」」           [14:07-17]         「第回の「ロワードを知しいコワードもした」」           [14:07-17]         「第回の「ロワードを知し」コワードもした」           [14:07-17]         「第回の「ロワードを回答」           [14:07-17]         「第回の「日日日日日日日日日日日日日日日日日日日日日日日日日日日日日日日日日日日                                                                                                    | CH(0) - X |
|----------------------------------------------------------------------------------------------------|-----------|
| パスワー・         位置         (CREATION CONTINUES)           1         満ちからなフードを取しいになっ一市も大阪、(ERE)ギャメイル・マジスト、<br>オポルレスワー・         (CRE)ギャメイル・マジスト、<br>オポルレスワー・           2         オポーレンド         ・・・・・・・・・・・・・・・・・・・・・・・・・・・・・・・・・・・・                                                                                                    |           |
| □ 1427-F#<br>■ 現在のパンタードをはしいなか。一年も大切し、(東京) 作水の目的、<br>■ 157 ■ 日本のパンタード<br>■ 157 ■ 日本のパンタード<br>■ 157 ■ 日本のパンタード<br>■ 157 ■ 日本のパンタード<br>■ 157 ■ 158 ■ 158 ■ 1 |           |
| 2017<br>日本100-02-0-<br>日本1055-0-<br>マンパン20                                                                                                    |           |
|                                                                                                    |           |
|                                                                                                    |           |
| パスワードには上すの多数学者の文字ー40文字で入方5. てくだかい。<br>第3字、第2学を544とと約1文字であるなてんさい、42学は日前の<br>所で、4500/#319/megant.avece20020194ま1_04.02/03071.04002<br>哲学1-0230639                                                                                                    |           |
| 第年末、民学生5年などたち文字すつためでしていい。(4月11月12)<br>ポデ・はのは付けInternettuive(40)20704314AC(PG1671/WWG)<br>ます。(733)4016                                                                                                    |           |
| 新年: skolefaftHimepant.wepAIDDIPGH4.FLM/CPGRST/WWW2<br>都年: 012366789                                                                                                    |           |
| and Charles                                                                                                    |           |
| End Association (Constrained and Constrained and Constrained a          |           |
| ユーザのと同じパスワードロ入力できません。                                                                                                    |           |
| <b>岸宮市総合支持電子講家受付システムで使用するテスト用Dのパスワードも、新しいパスワードに変更されます。</b>                                                                                                    |           |
| x=A/FV22.1 dentip                                                                                                    |           |

# Point! パスワードの入力ミスを防ぐ方法

ログインをする際にユーザ ID・パスワードを3回間違えるとロックされてしまい、すぐにはログインすることがで きなくなります。

あらかじめ[メモ帳]などにパスワードを入力しておき、その文字列をパスワード入力欄にコピーすることにより 入力ミスを防ぐことができます。

ここでは初回ログイン時を例に、コピーする方法を記載します。

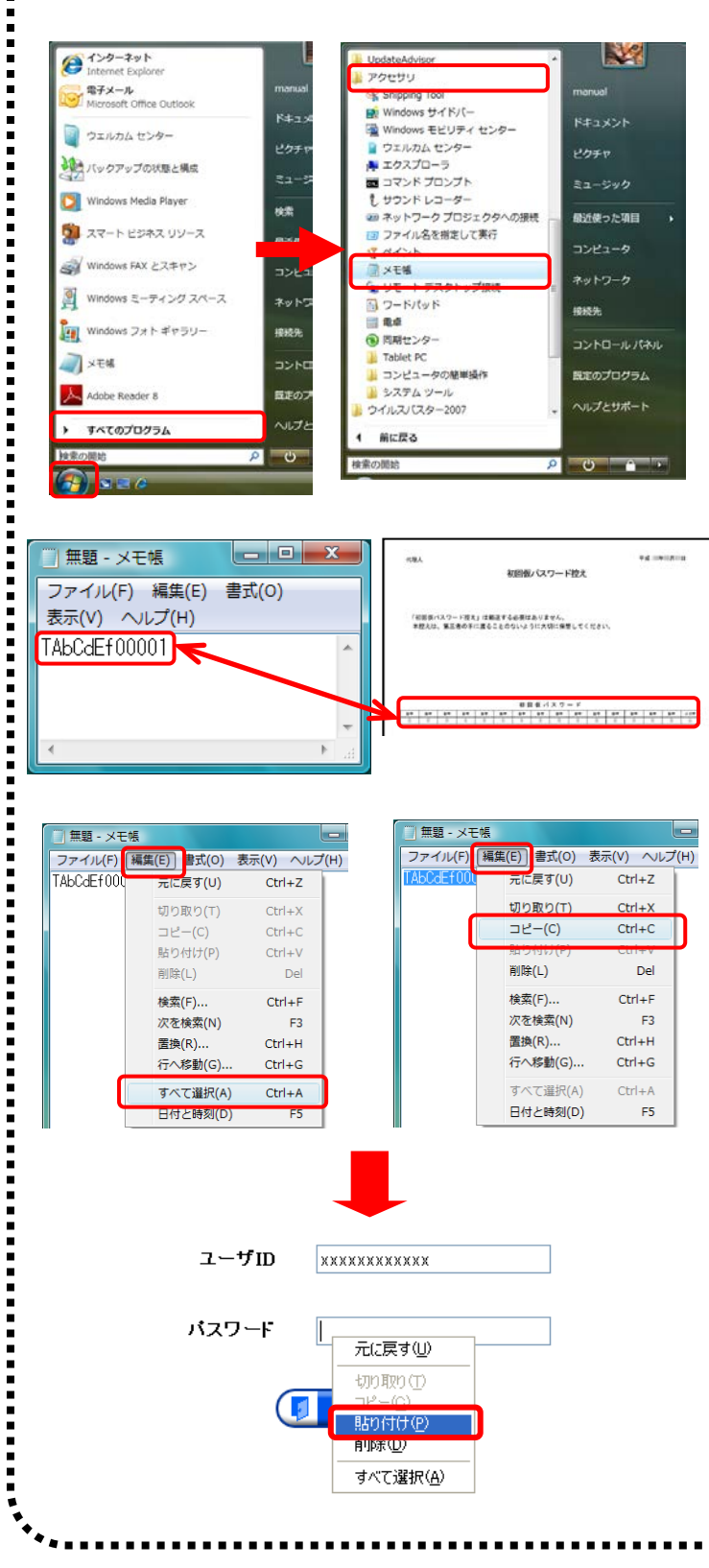

《スタート》をクリックし、《すべてのプログラム》
 →《アクセサリ》→《メモ帳》をクリックします。

- パスワードを入力し、入力したいパスワード(こ こでは「初回仮パスワード控え」に記載の(初回 仮パスワード)と同じ文字が表示されているか 確認します。
- 3. 《編集》→《すべて選択》をクリックします。
- 4. 《編集》→《コピー》をクリックします。
- 5. 【ログイン】画面の《パスワード》欄にカーソルを 合わせ、右クリックします。
- 6. 《貼り付け》をクリックします。
- [ログイン]ボタンをクリックし、ログインを行います。